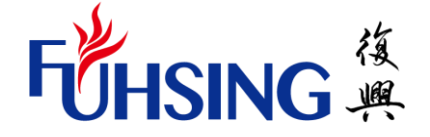

## 復興小學雙語部 112學年度線上教材登入說明

#### 2023.08

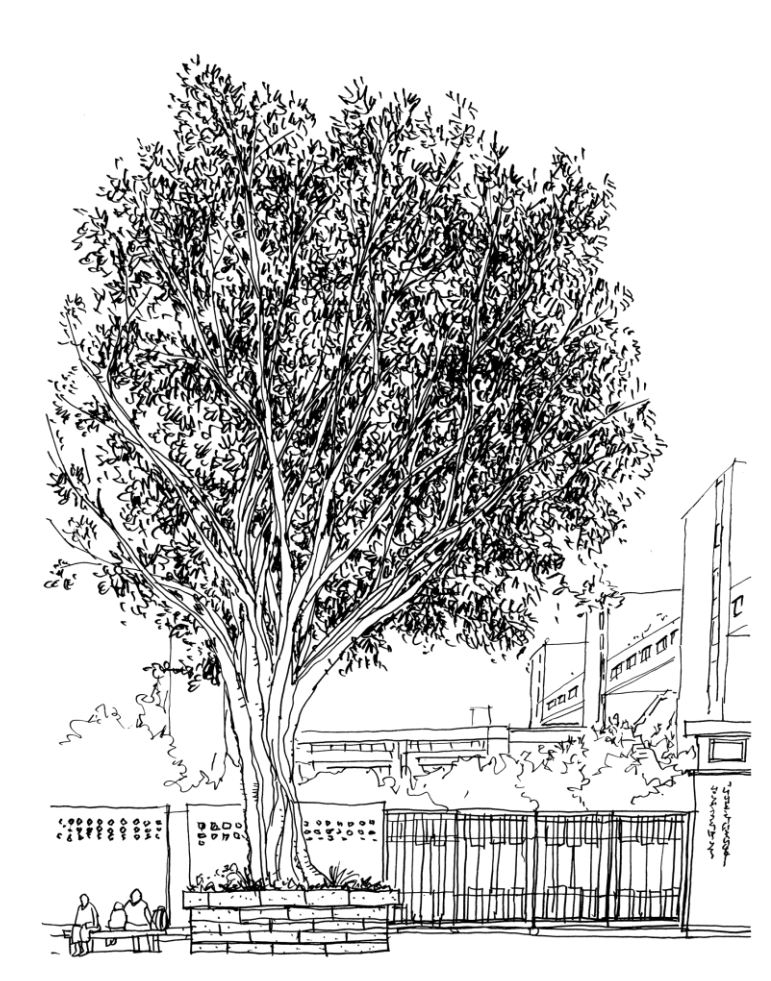

### 登入網址: <u>https://www-</u> k6.thinkcentral.com/ePC/start.do?orgID=88620993

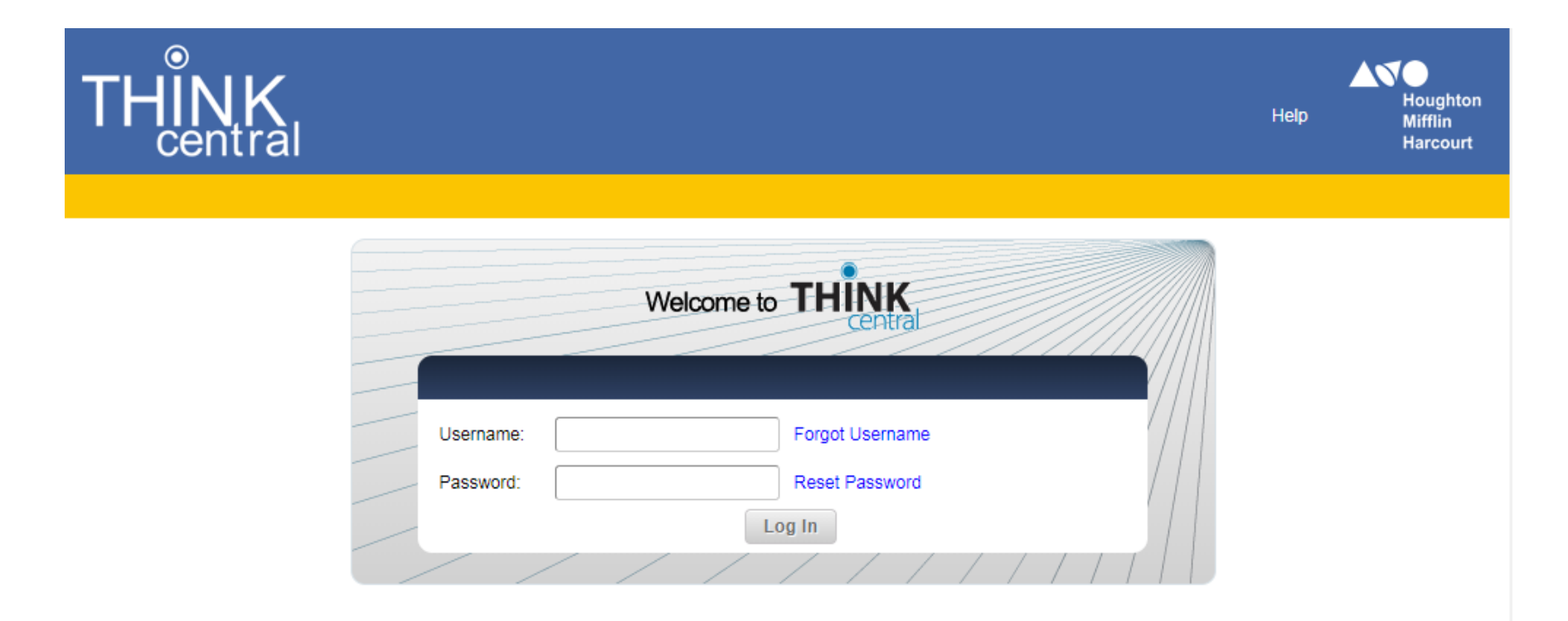

#### 輸入帳號密碼即可使用

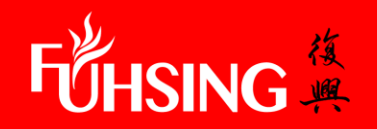

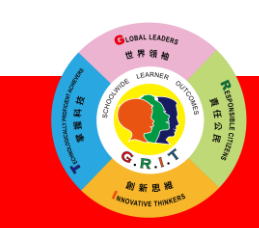

# **Journey-Reading**

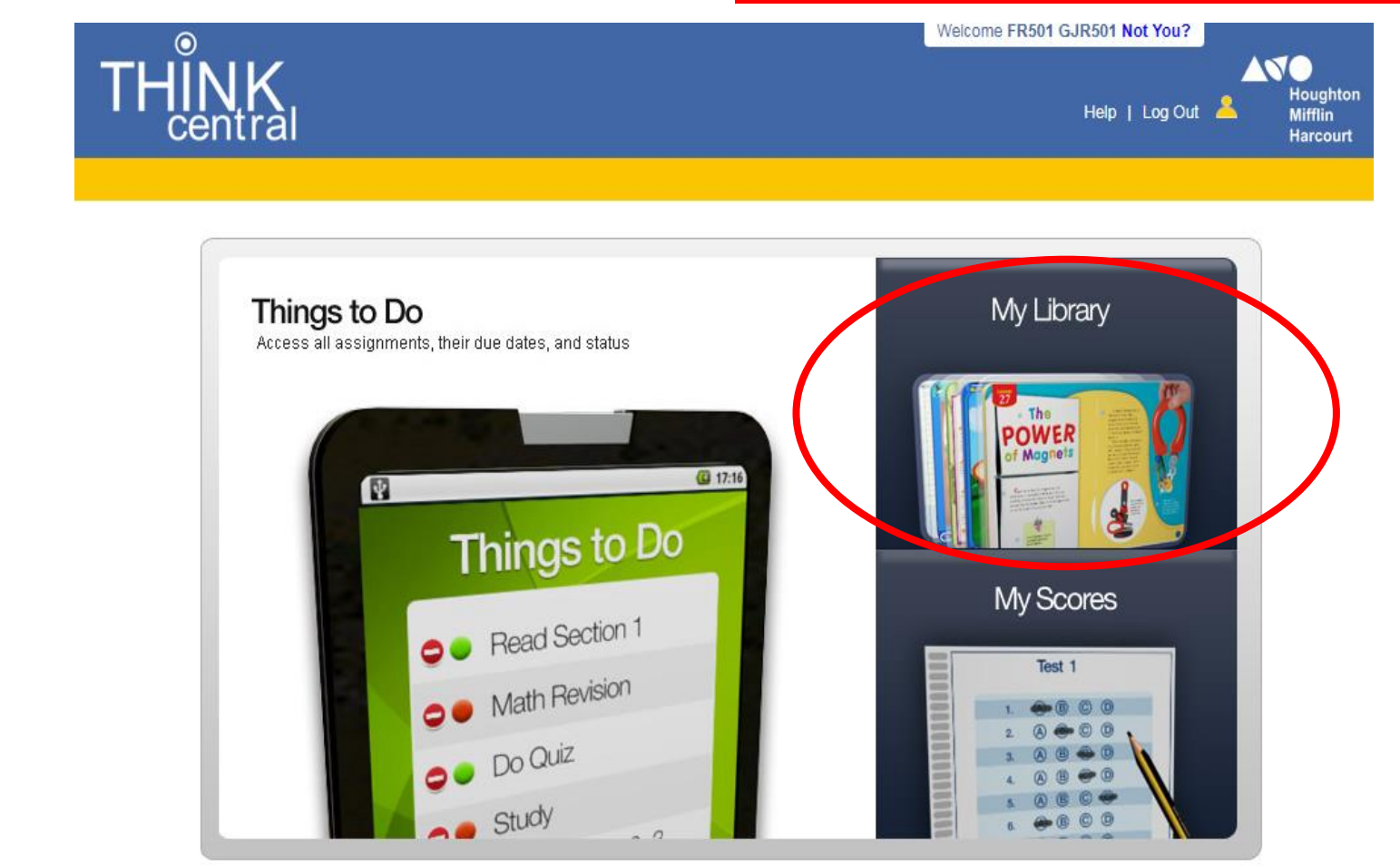

### 點選My Library開啟線上閱讀

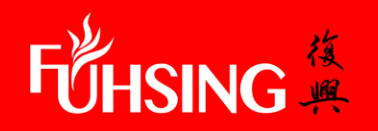

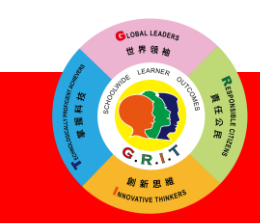

#### 登入網址: www.savvasrealize.com

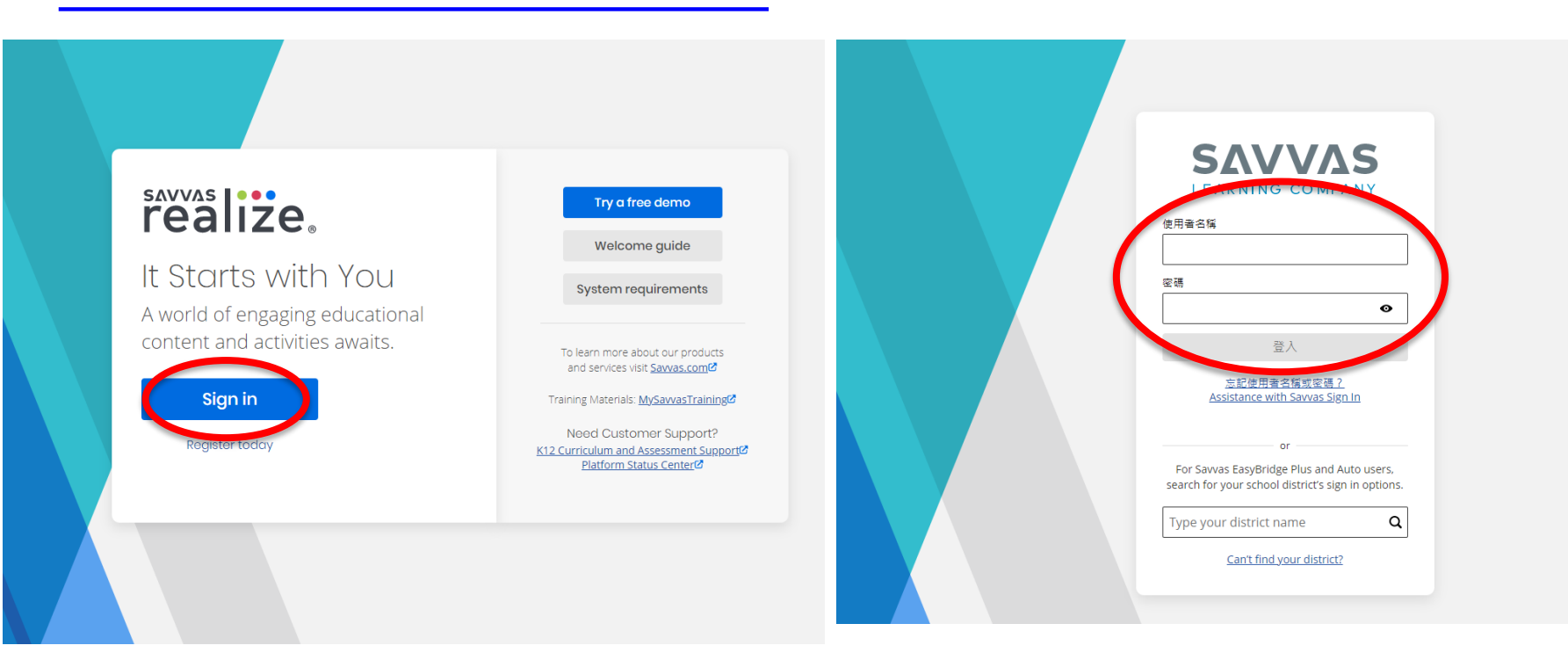

### 點選Sign in, 輸入帳號密碼即可使用

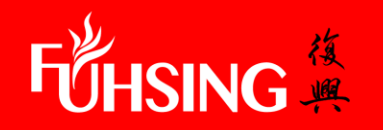

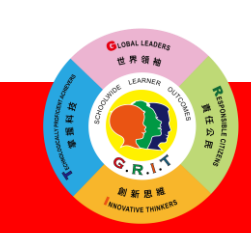

## Science & SS

# Science & SS

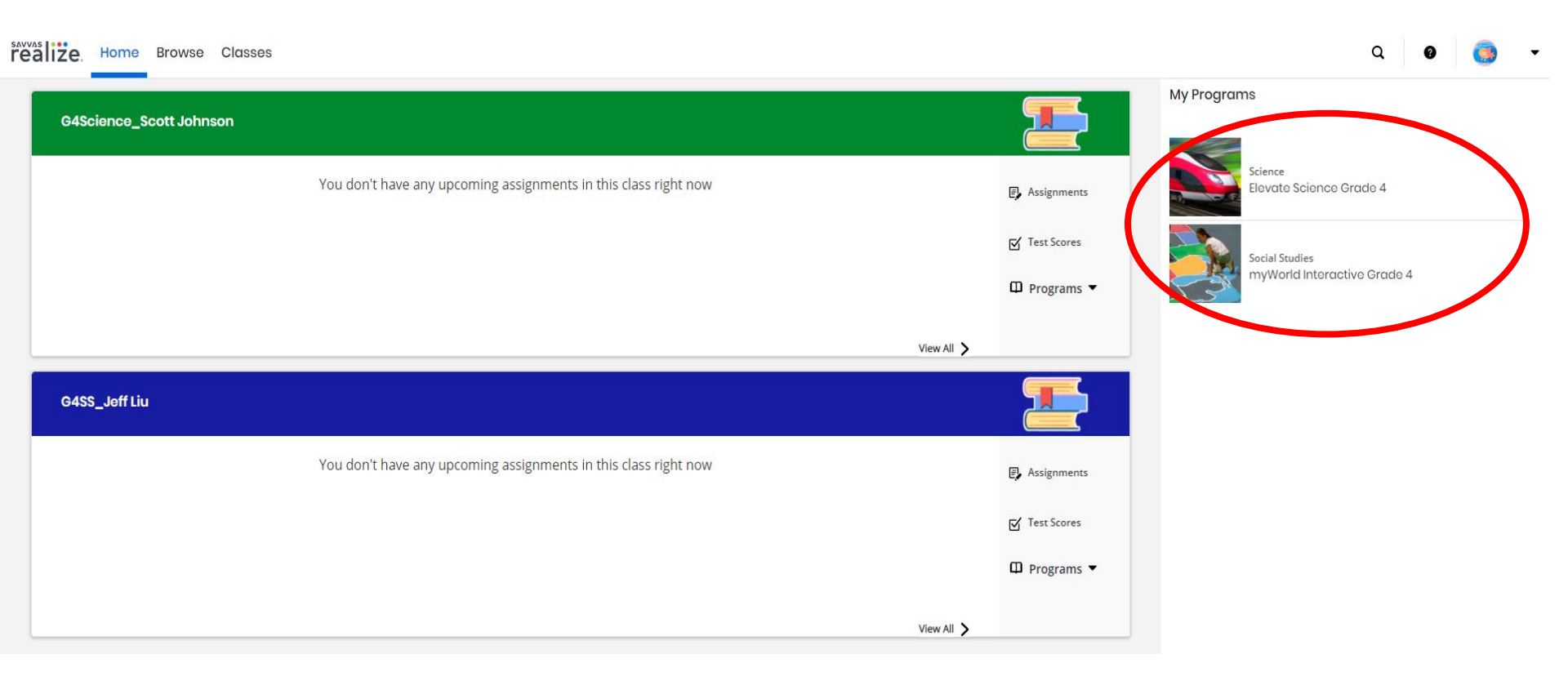

### 點選Science 或 Social Studies開啟線上教材

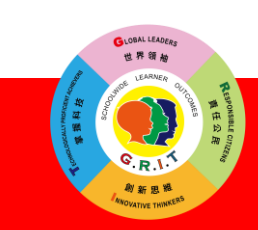

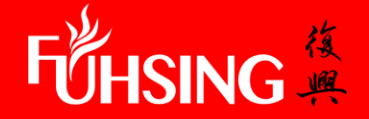

### 登入網址: https://www.aleks.com/

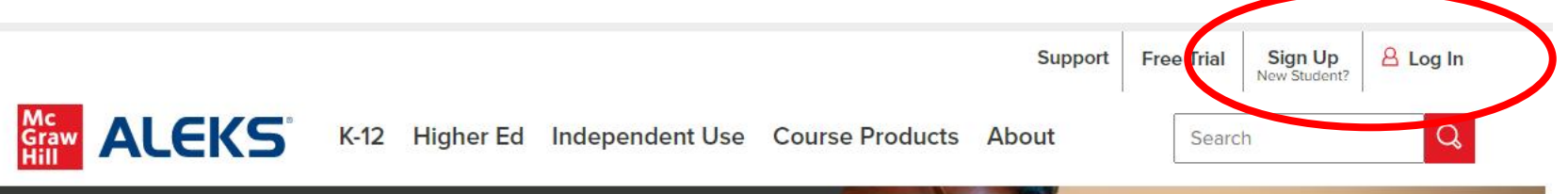

ALEKS enables all students to have the same learning opportunity.

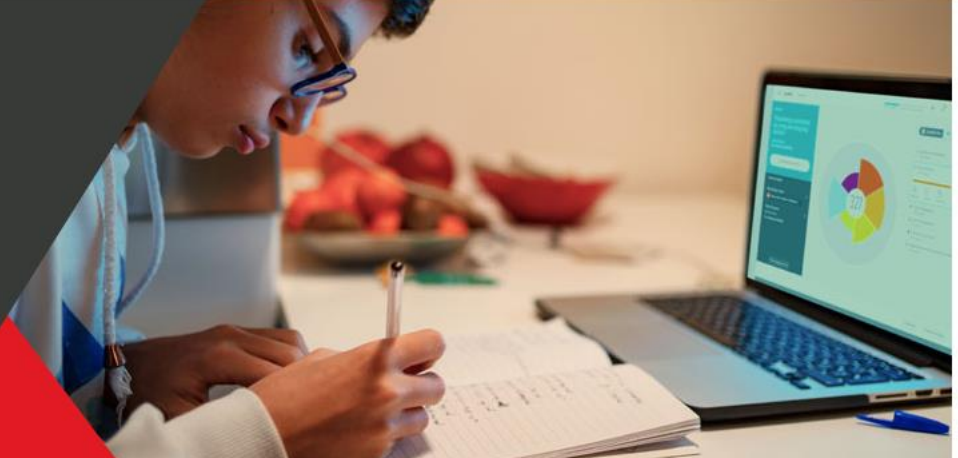

**Math-Aleks** 

With ALEKS, students achieve mastery more than 90% of the time.

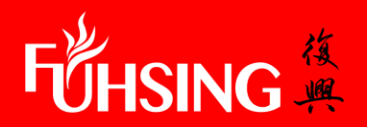

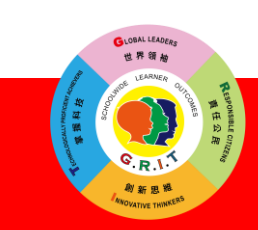

### 進入網站開啟線上學習

### **Math-Aleks**

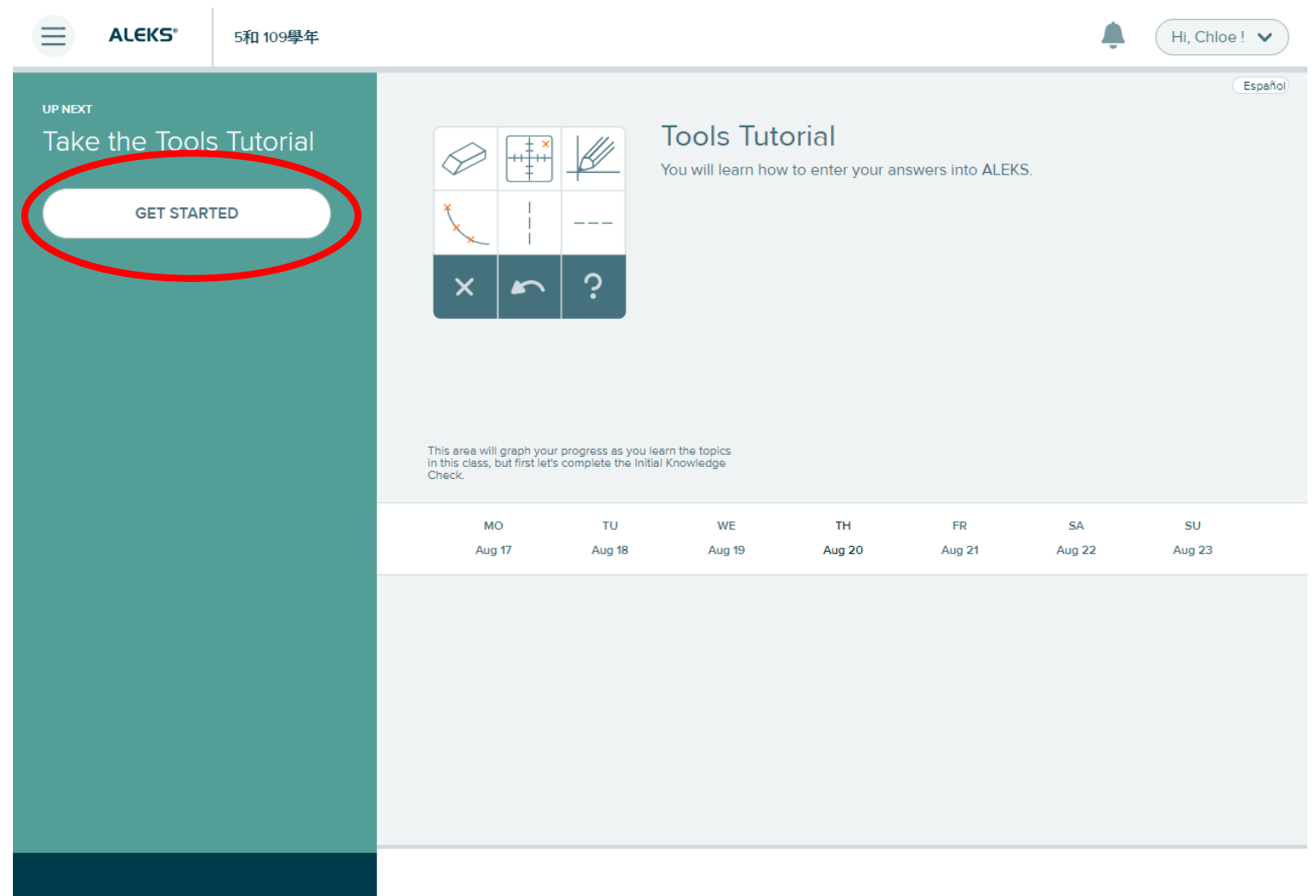

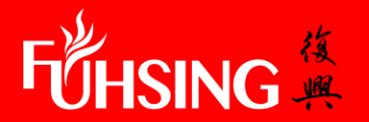

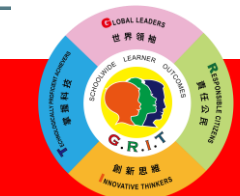